### マクロ設定について

### 目次

- 1. 財務諸表等入力シートが動かない場合のマクロ設定の確認について
  - (1)アクティブXの設定
    (2)マクロの設定
    (3)メッセージバー(特に、Excel2024の場合)

- 2. マクロがブロックされた場合の対応について
  - (1)マクロがブロックされた際の表示
    (2)マクロがブロックされた際の対応その1 (プロパティの更新)
    (3)マクロがブロックされた際の対応その2 (信頼済みサイトの登録)

## (1)アクティブXの設定

1)新規でExcelを立ち上げてください。(財務諸表等入力シートはブックの保護がかかっていることから、次の手順によるセキュリティの確認などが実施でき ないことがあるため、新規でExcelを開いてください。)

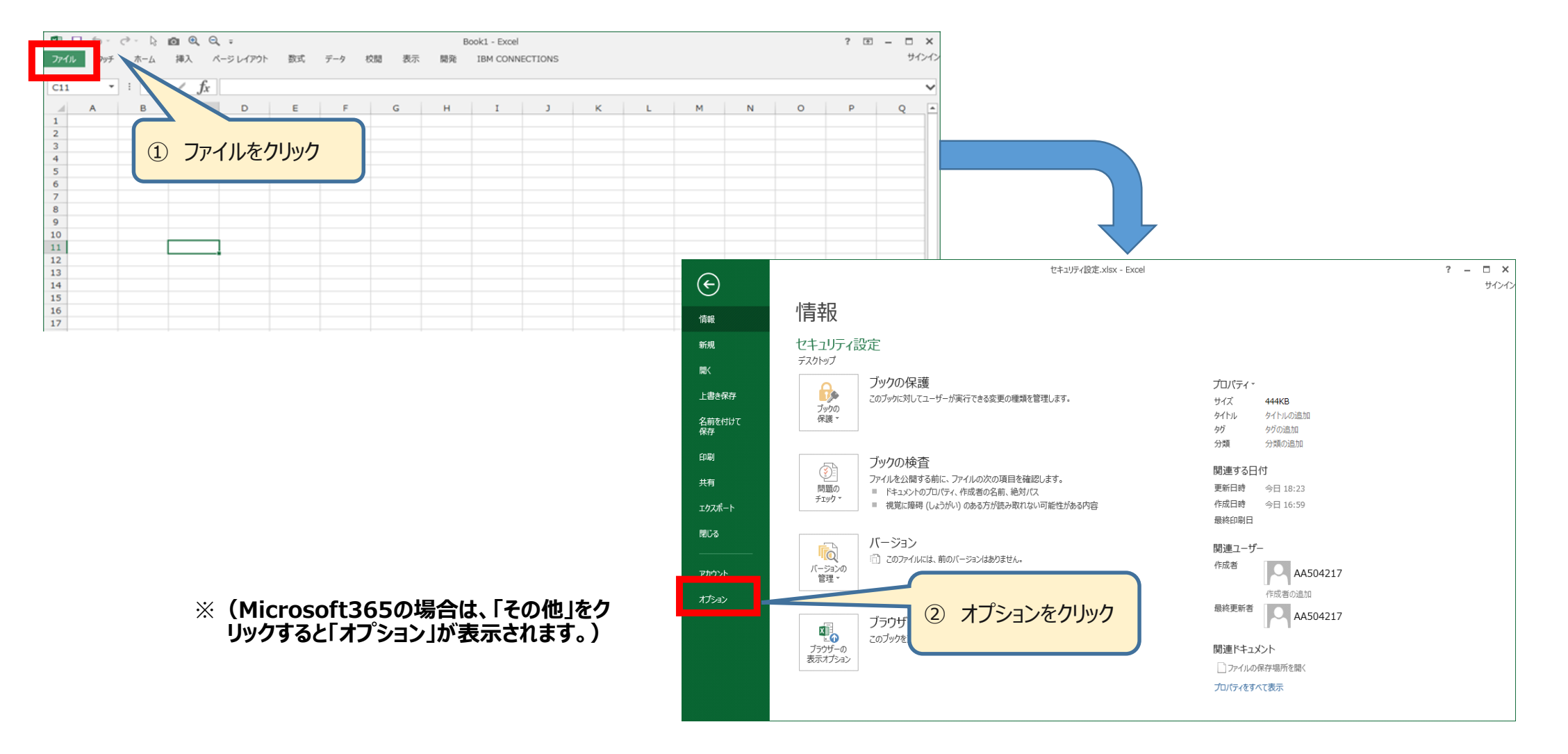

# (1)アクティブXの設定

2)「Excelのオプション」画面が表示されますので、画面左下にある「セキュリティセンター」をクリックしてください。続けて、表示される画面右下の「セキュリティセンターの設定」をクリックしてください。(Microsoft365の場合は、以降の「セキュリティ」を「トラスト」に読み替えてください。)

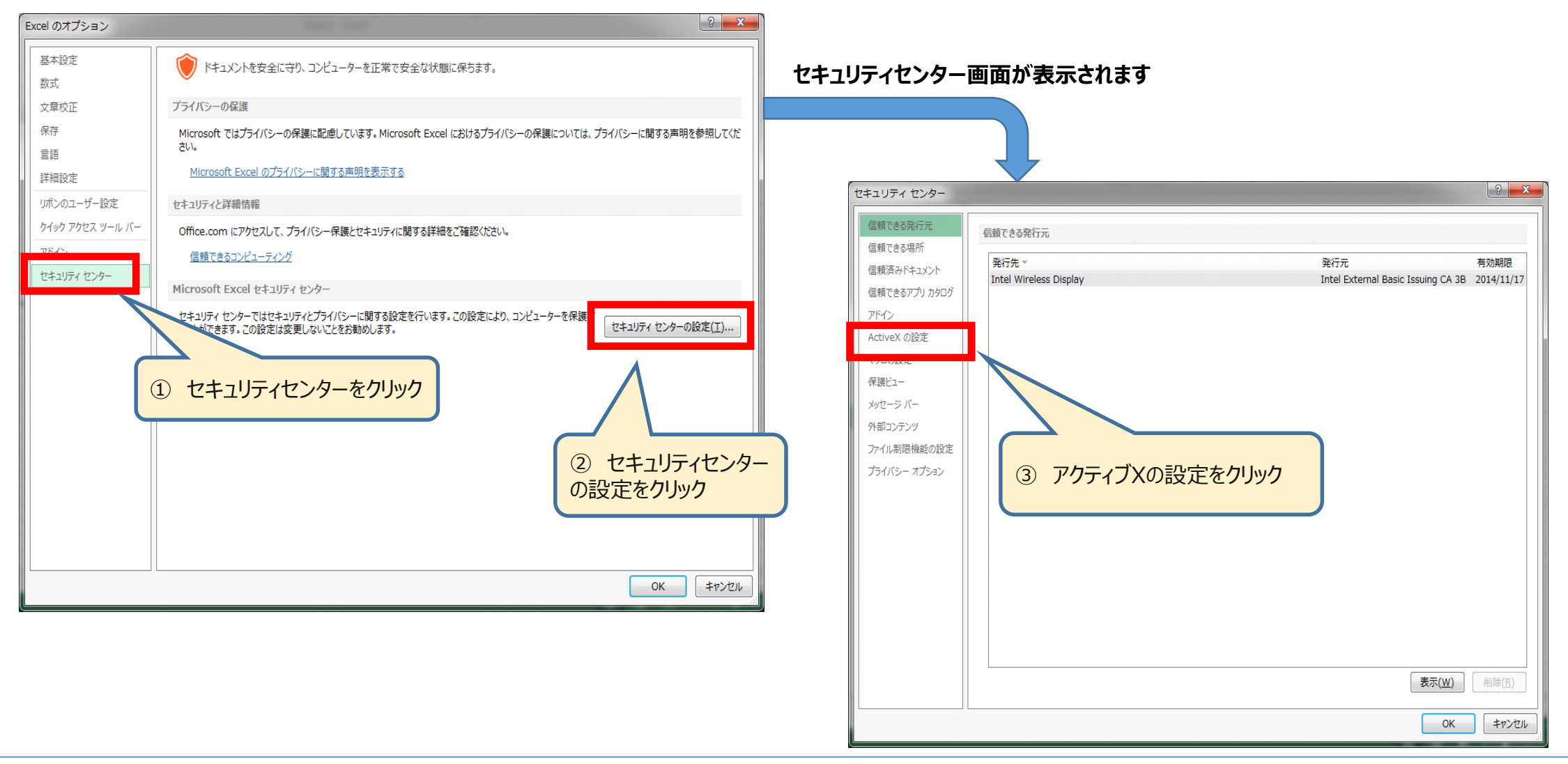

# (1)アクティブXの設定

3)次のような画面に切り替わりますので、「すべてのofficeアプリケーションに適用するActive Xの設定」の内容を確認します。

| セキュリティ センター                                                                                                    | en en en en en en en en en en en en en e                                                                                                    |                                                                                                    |
|----------------------------------------------------------------------------------------------------|----------------------------------------------------------------------------------------------------|----------------------------------------------------------------------------------------------------|
| 信頼できる発行元<br>信頼できる発行元<br>信頼済みドキュメント<br>信頼できるアプリカタログ<br>アドイン<br>ActiveXの設定<br>マクロの設定<br>保護ビュー<br>メッセージ バー<br>外部コンテンツ<br>ファイル制限機能の設定<br>プライバシー オプション | <ul> <li>すべての Office アプリケーションに適用する ActiveX の設定</li> <li>警告を表示せずにすべてのコントロールを無効にする(D)</li> <li>先に確認メッセージを表示してから、初期化に危険が伴うコントロールには制限を強化し、初期化しても安全なコントロールには最低限の制限を適用してすべてのコントロールを有効にする(D)</li> <li>先に確認メッセージを表示してから、最低限の制限を適用してすべてのコントロールを有効にする(D)</li> <li>確認メッセージを表示せずに、すべてのコントロールを制限なしに有効にする(性実しません。危険なコントロールが実行される可能性があります)(E)</li> <li>ゼーフモード (コンピューターに対するコントロールのアクセスを制限します)(S)</li> </ul> | <ul> <li>(1)「先に確認メッセージを表示してから、最低限の制限を適用してすべての<br/>コントロールを有効にする」にチェックがない場合はチェックを入れてください。</li> <li>(2)「セーフモード(コンピュータに対するコントロールのアクセスを制限しま<br/>す)」にチェックがない場合はチェックを入れてください。</li> <li>※ この操作は、セキュリティを確保しつつ、入力シートのボタン等を有効にする<br/>ための設定です。</li> </ul> |
|                                                                                                    | ОК <b>‡</b> туди                                                                                                    | 引き続き、マクロの設定確認を行います。<br>次ページ以降を参照ください                                                                                                    |

# (2)マクロの設定

1) ActiveXの設定に続き、「マクロの設定」をクリックしてください、「マクロの設定」の内容を確認します。

| セキュリティ センター                                                                                                    |                                                                                                    |                               |                           |
|----------------------------------------------------------------------------------------------------|----------------------------------------------------------------------------------------------------|-------------------------------|---------------------------|
| 信頼できる発行元<br>信頼できる場所<br>信頼済みドキュメント<br>信頼できるアプリカタログ<br>アドイン<br>ActiveXの設定<br>マクロの設定<br>休護ビュー<br>メッセージバー<br>外部コンテンツ<br>ファイル制限機能の設定<br>プライバシーオプション | マクロの設定         ● 警告を表示せずにすべてのマクロを無効にする(L)         ● 警告を表示してすべてのマクロを無効にする(D)         ● デジタル署名されたマクロを除き、すべてのマクロを無効にする(G)         ● すべてのマクロを有効にする (推奨しません。危険なコードが実行される可能性があります)(E)         開発者向けのマクロ設定         ■ VBA プロジェクト オブジェクト モデルへのアクセスを信頼する( <u>V</u> ) | (1)「警告を表示して全てのマ<br>チェックを入れます。 | クロを無効にする」 にチェックがない場合は     |
|                                                                                                    | OK                                                                                                    | 引き続き、メッヤ<br>次ページ以降を           | セージバーの確認を行います。<br>と参照ください |

## (3) メッセージバー(特に、Excel2024の場合)

1)マクロの設定に続き、「メッセージバー」をクリックしてください、「すべてのofficeアプリケーションに適用するメッセージバーの設定」の内容を確認します。

| セキュリティセンター                                                                                                    | ? ×                                                                                                    |                                                                                                    |
|----------------------------------------------------------------------------------------------------|----------------------------------------------------------------------------------------------------|----------------------------------------------------------------------------------------------------|
| 信頼できる発行元<br>信頼できる場所<br>信頼済みドキュメント<br>信頼できるアドイン カタログ<br>アドイン<br>ActiveX の設定<br>マクロの設定<br>保護ビュー<br>メッセージ バー<br>パト部コンテンツ<br>ファイル制限機能の設定<br>プライバシー オプション | すべての Office アブリケーションに適用するメッセージ バーの設定 メッセージ バーの表示 <ul> <li>ActiveX コントロールやマクロなどのアクティブ コンテンツがブロックされた場合、すべてのアプリケーションにメッセージ バーを表示する(5)</li> <li>プロックされた内容に関する情報を表示しない(10)</li> </ul> <li>ガリシーのとント <ul> <li>ゴ ポリシー とントをメッセージ バーに表示します。これをオフにすると、組織で必要とされる場合を除いて、ポリシー とントはすべて無効になります。</li> </ul></li> | <ul> <li>(1)「ActiveXコントロールやマクロなどのアクティブコンテンツがブ<br/>ロックされた場合、すべてのアプリケーションにメッセージバーを表示<br/>する」にチェックがない場合はチェックを入れます。</li> <li>(2)「ポリシーヒントをメッセージバーに表示します。これをオフにする<br/>と、組織で必要とされる場合を除いて、ポリシーヒントはすべて無効<br/>になります。」にチェックがない場合はチェックを入れます。</li> </ul> |
|                                                                                                    | <ul> <li>セキュリティセンターのログ記録を有効にする(E)</li> <li>OK キャンセル</li> </ul>                                                                                                    | 最後に、<br>[OK] をクリック<br>Excelのオプション画面に戻ります。                                                                                                    |

### Ш₽П ПЕТ

## 1. マクロ設定の確認

## (3) メッセージバー(特に、Excel2024の場合)

### 2)「Excelのオプション」画面が表示されますので、画面右下にある「OK」をクリックし、終了してください。

| ixcel のオプション     |                                                                                            | (マクロ設定の確認は                  |
|------------------|--------------------------------------------------------------------------------------------|-----------------------------|
| 基本設定<br>数式       | ● ドキュメントを安全に守り、コンピューターを正常で安全な状態に保ちます。                                                      |                             |
| 文章校正             | プライバシーの保護                                                                                  |                             |
| 保存<br>言語         | Microsoft ではプライバシーの保護に配慮しています。 Microsoft Excel におけるプライバシーの保護については、プライバシーに関する声明を参照してください。   |                             |
| 詳細設定             | <u>Microsoft Excel のプライバシーに関する声明を表示する</u>                                                  |                             |
| リボンのユーザー設定       | セキュリティと詳細情報                                                                                |                             |
| クイック アクセス ツール バー | Office.com にアクセスして、プライバシー保護とセキュリティに関する詳細をご確認ください。                                          |                             |
| アドイン             | 信頼できるコンピューティング                                                                             |                             |
| セキュリティ センター      | Microsoft Excel セキュリティ センター                                                                |                             |
|                  | セキュリティ センターではセキュリティとプライバシーに関する設定を行います。この設定により、コンピューターを保護す<br>ることができます。この設定は変更しないことをお勧めします。 |                             |
|                  |                                                                                            | Excelのオプション画面が閉じます。         |
|                  |                                                                                            |                             |
|                  |                                                                                            | <ol> <li>OKをクリック</li> </ol> |

(マクロ設定の確認は終了です。)

7

## 2. マクロがブロックされた場合の対応について

## (1)マクロがブロックされた際の表示

1) 財務諸表等入力シートを開いた際、マクロの実行がブロックされた場合、トップページ上部に以下のメッセージが表示されます。

| 区 セキュリティ リスク このファイルのソースが信頼できないため、Microsoft によりマクロの実行がブロックさ | た。 詳細を表示 ※ 「詳細を表示] をクリックするとマイクロソフト社のサポート                                                                                |
|------------------------------------------------------------|----------------------------------------------------------------------------------------------------|
| C5 $\sim$ : $\times \checkmark f_x$                        | サイト(マクロがブロックされた場合の情報サイト:下の画面)が表示されます。次ページ以降にて、ご案内する対                                                                    |
| A B C D D D                                                | F 応方法の詳細情報を確認することができます。                                                                                                 |
| 1 11 二 11 二 11 二 11 11 11 11 11 11 11 11                   |                                                                                                    |
|                                                            |                                                                                                    |
|                                                            | <ul> <li></li></ul>                                                                                                    |
|                                                            |                                                                                                    |
|                                                            |                                                                                                    |
|                                                            | 潜在的に危険なマクロがブロックさ                                                                                                    |
|                                                            | れました                                                                                                    |
|                                                            | マクロは、Microsoft 365 に多くの機能を追加できますが、悪意のあるユーザーが無防備な被害者にマルウ                                                                 |
|                                                            | エアを配布するために使用される場合がよくあります。                                                                                               |
|                                                            | マクロは、Word ドキュメントの読み取りや編集、Excel ノックの使用などの日常的な使用には必要ありま<br>せん。 ほとんどの場合、マクロの実行を許可しなくても、Microsoft 365 で必要なことはすべて実行できま<br>す。 |
| 対応については、                                                   | 注: この設定の構成を目指す IT 担当者や、より高度な技術的詳細が必要な場合は、「Microsoft 365 ではインターネットからのマクロは既定でブロックされます」を参照してください。                          |
| 次ページ以降を参照ください                                              |                                                                                                    |
|                                                            |                                                                                                    |
|                                                            | Windows                                                                                                    |
|                                                            | A potentially                                                                                                    |
|                                                            | dangerous macro                                                                                                    |
|                                                            | has been blocked                                                                                                    |

### ШАШ ПЕТ

### 2. マクロがブロックされた場合の対応について

# (2)マクロがブロックされた際の対応その1(プロパティの更新)

1) 財務諸表等入力シートのプロパティを更新します。

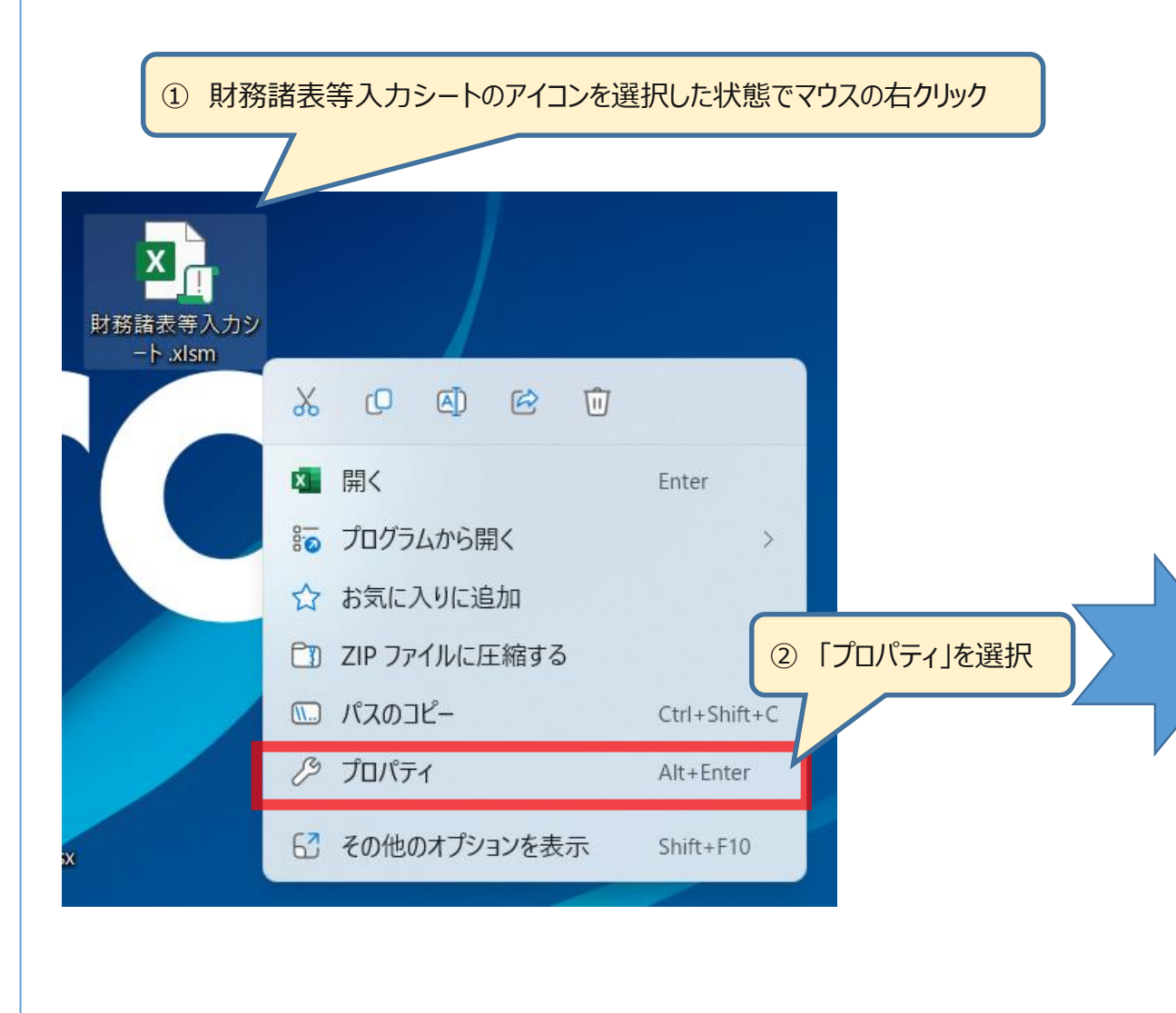

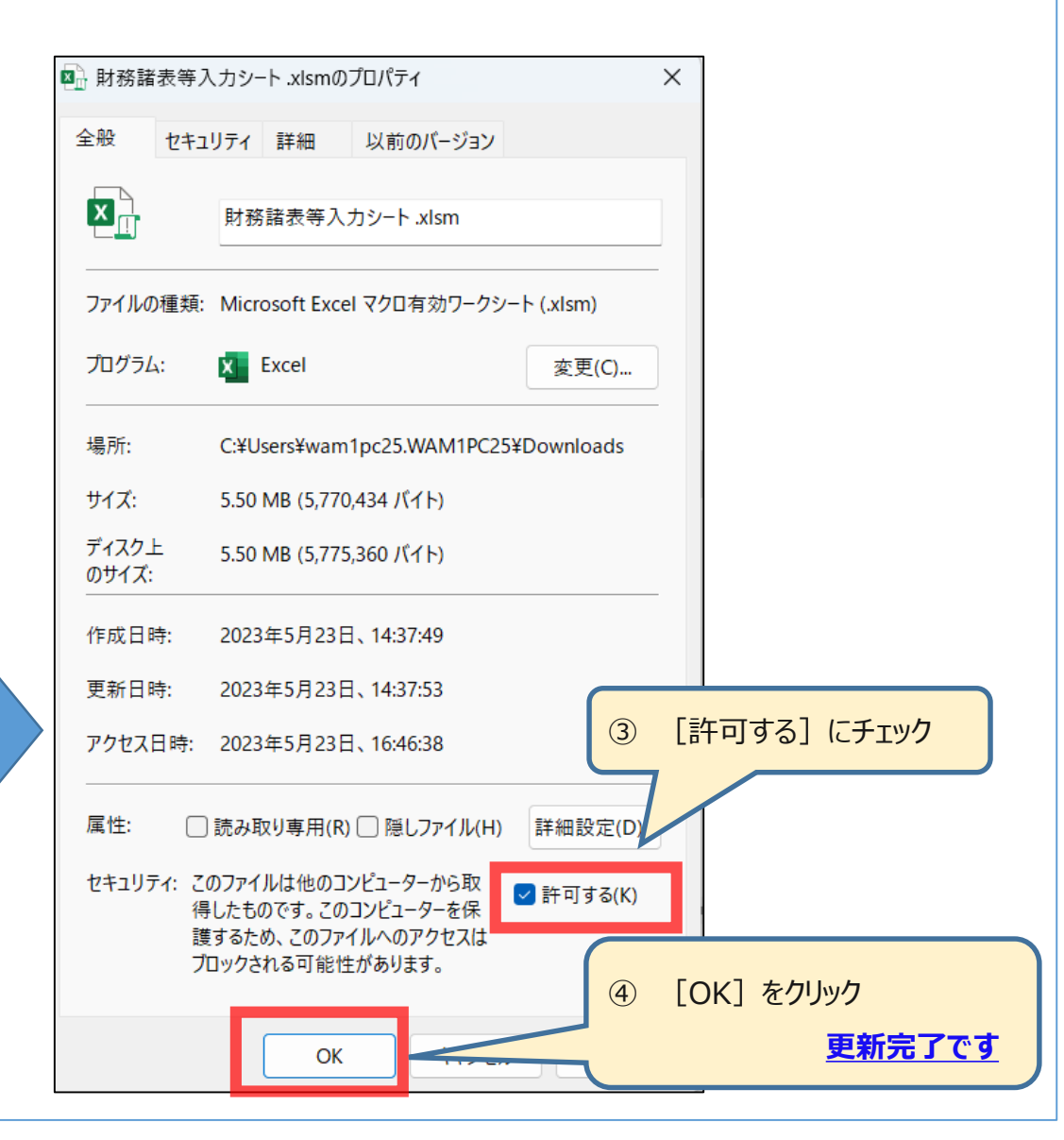

### Ш₽П ПЕТ

## 2. マクロがブロックされた場合の対応について

- (3)マクロがブロックされた際の対応その2(信頼済みサイトの登録)
- 1) ログイン画面のアドレスバーから、『https://www.int.wam.go.jp』の部分をコピーします。

|                | ① <u>https://www.int.wam.go.jp</u> /wamnet/zaihyou/                                                                                             |
|----------------|----------------------------------------------------------------------------------------------------|
|                |                                                                                                    |
| $\leftarrow$ C | https://www.int.wam.go.jp/wamnet/zaihyou/                                                                                                    |
|                | トップ > 財務諸表等電子開示システム入口                                                                                                    |
|                | 社会福祉法人の財務諸表等電子開示システム                                                                                                    |
|                |                                                                                                    |
|                | <b>ログイン</b>                                                                                                    |
|                | ID:                                                                                                    |
|                | パスワード:                                                                                                    |
|                | 福祉医療機構から電子メールで送付されたIDとパスワードを入力し、ログインボタンをクリックしてください。<br>IDとパスワードは半角のアルファベットと数字で入力します。大文字、小文字を区別しますのでご注意ください。<br>本システムの動作条件は <u>こちら</u> をご確認ください。 |
|                | お知らせ                                                                                                    |
|                | 社会福祉法人の財務諸表等電子開示システム関係連絡板は <u>こちら</u><br>(本システムのお知らせや操作説明書を掲載しています。)                                                                            |

### 2. マクロがブロックされた場合の対応について

- (3)マクロがブロックされた際の対応その2(信頼済みサイトの登録)
- 2) デスクトップ下部「スタート」アイコン横の、虫眼鏡アイコンより、「コントロール」を検索し、「コントロールパネル」を表示します。

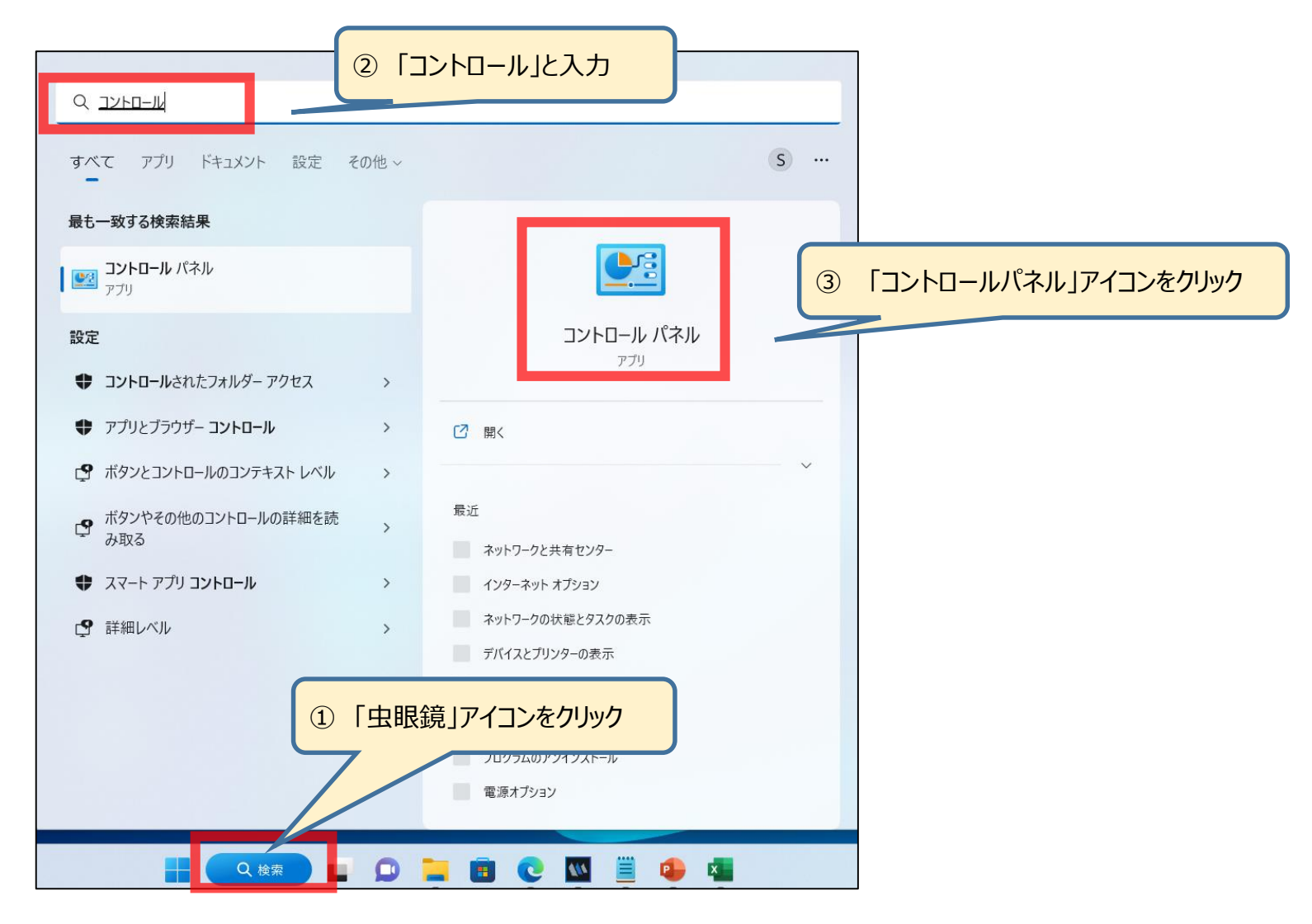

### ШАШ ПЕТ

## 2. マクロがブロックされた場合の対応について

- (3)マクロがブロックされた際の対応その2(信頼済みサイトの登録)
- 3)「コントロールパネル」より、「インターネットのプロパティ」を表示します。

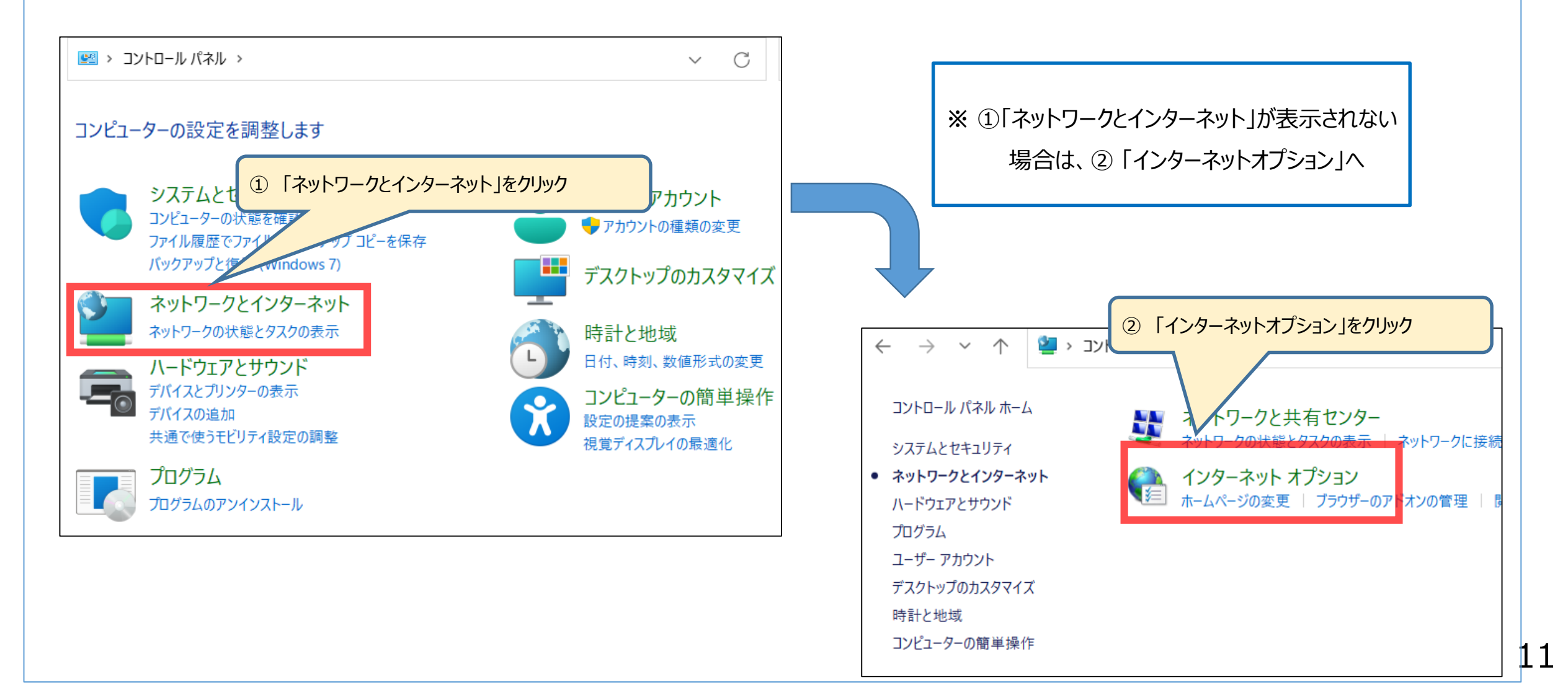

### 

х

# 2. マクロがブロックされた場合の対応について

(3)マクロがブロックされた際の対応その2(信頼済みサイトの登録)

4)「インターネットのプロパティ」より、「信頼済みのサイト」を登録します。

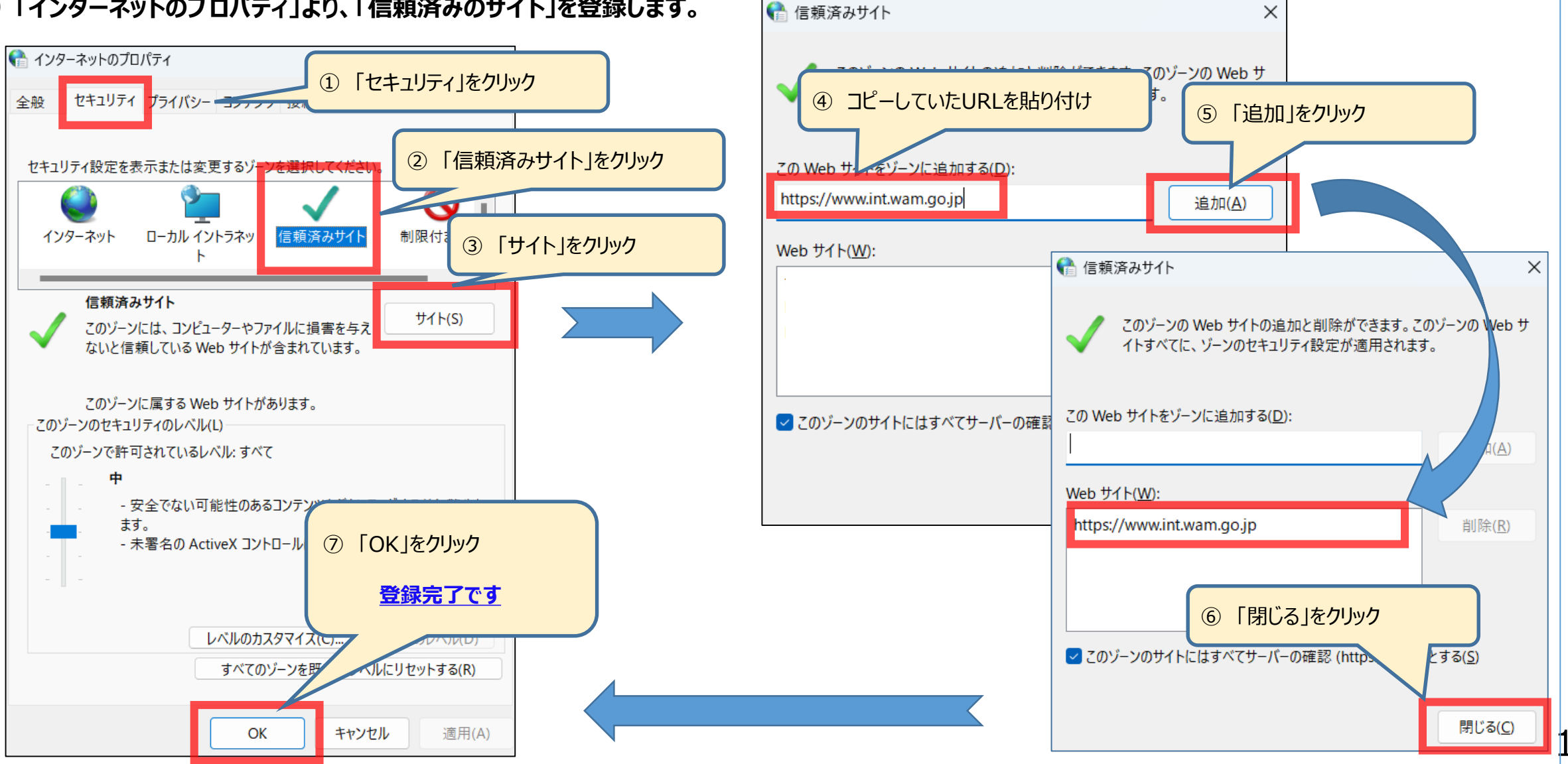